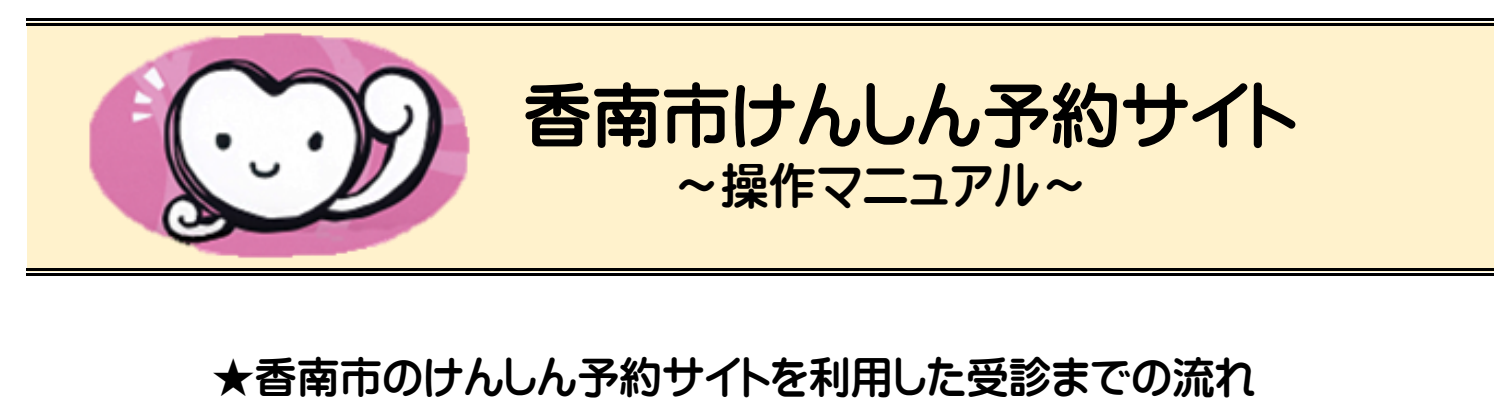

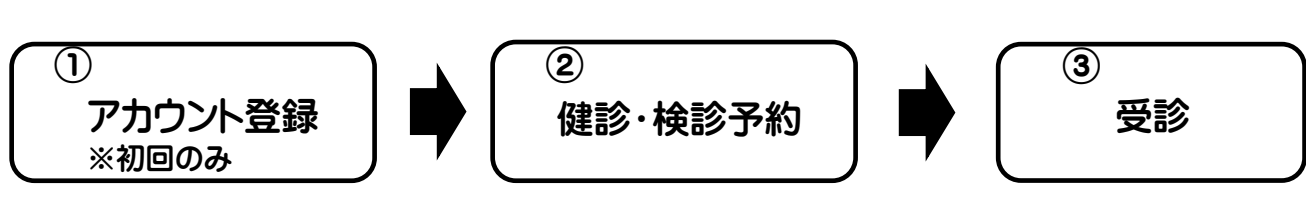

①アカウント登録の仕方(※初めてのお申込みの方はアカウント登録が必要です)

**し**けんしん予約サイトに接続します。

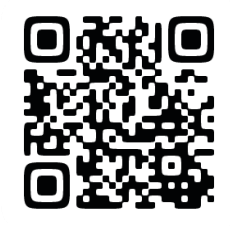

↓けんしん予約サイトURL

https://www.aitel-reservation.jp/konancity-kochi/

※iPhoneをお使いの方へ

コントロールセンターから起動する「QRコードスキャナー」で読み取る場合は、ページを開いた後、画面右下のSafariボタン(方位磁石のようなマーク)を押し、Webページを開き直してから、アカウント登録へお進みください。

2. ログインを押してください。

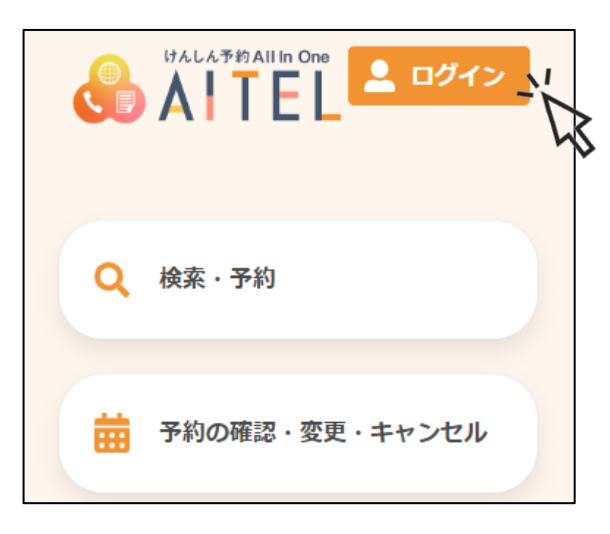

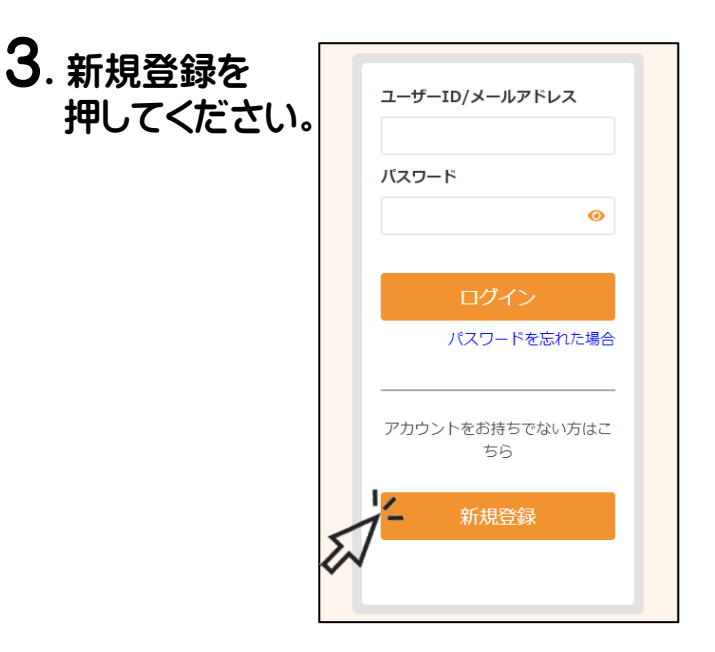

次ページの4番に続きます

## 4.申込者のメールアドレスを入力し、 「認証コードを送信する」を押します。

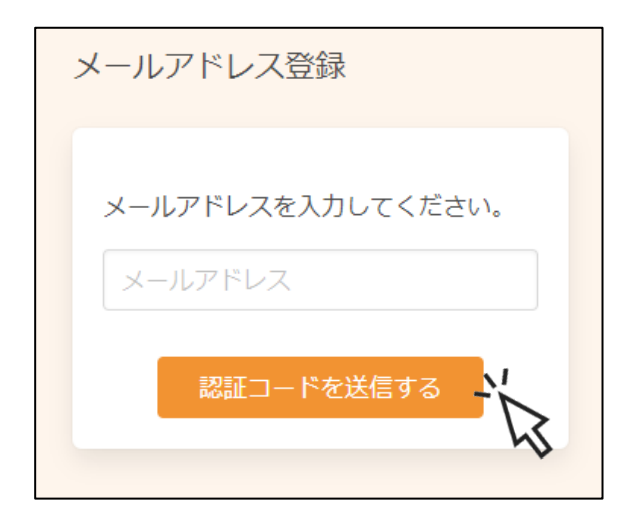

5. 入力したメールアドレスにメールが届きます。 メールに認証コード (6桁) が記載されているので、 入力し「認証する」を押します。

| 認証コード入力画面                      |
|--------------------------------|
|                                |
| ※画面を閉じないでください。                 |
| ご登録いただいたメールアドレ<br>スに           |
| 認証コードを送信しました。                  |
| メール本文に記載されている6桁<br>の認証コードを入力し、 |
| アカウント登録を完了させてく<br>ださい。         |
| 認証コード                          |
| 認証コード                          |
| 認証する                           |
|                                |

※1つのメールアドレスで1名分のアカウントが作成できます。

※迷惑メール対策やドメイン指定受信等を設定している場合は、 アカウント登録の前に【@aitel-reservation.jp】の登録(受信許可設定)をお願いします。 確認メール等が届かない場合があります。

6. アカウント登録画面が表示されます。 氏名、郵便番号、パスワード等の情報を入力します。 入力したら利用規約を確認いただき「同意する」に チェックを入れ「次へ」を押します。 7. アカウント入力内容が表示されます。誤りがないか確認してください。修正する場合は「修正する」を押してください。誤りがなければ「登録する」を押してください。

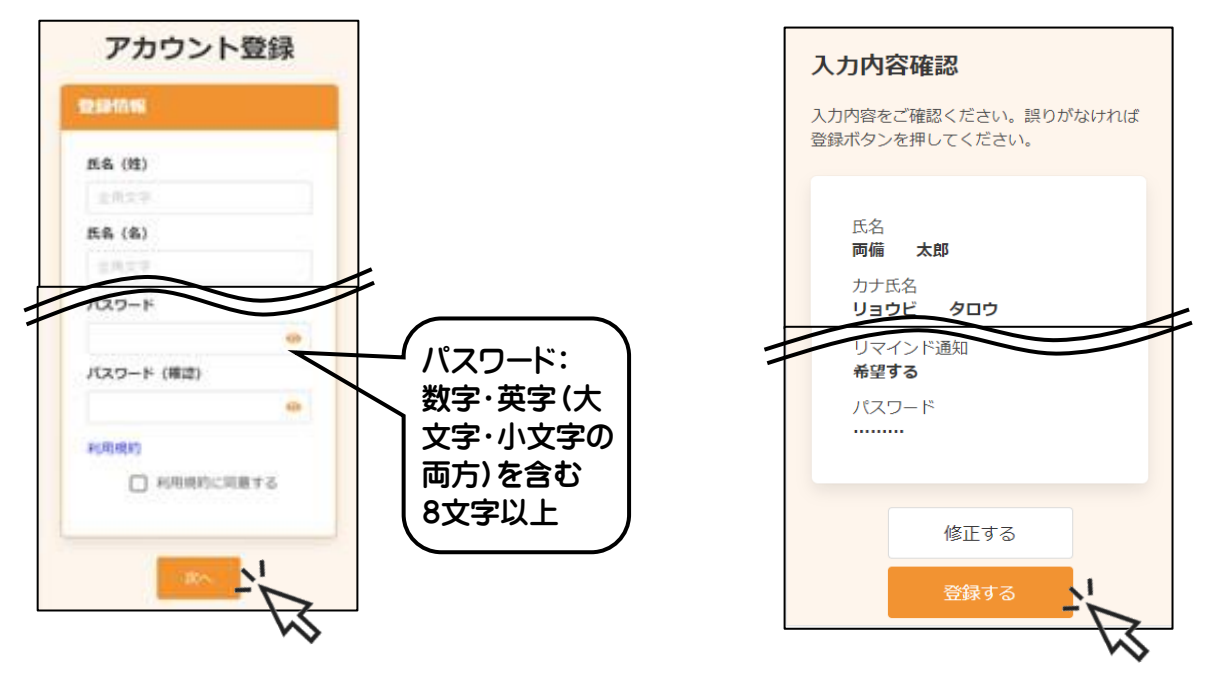

## 8. これでアカウントの登録が完了しました。

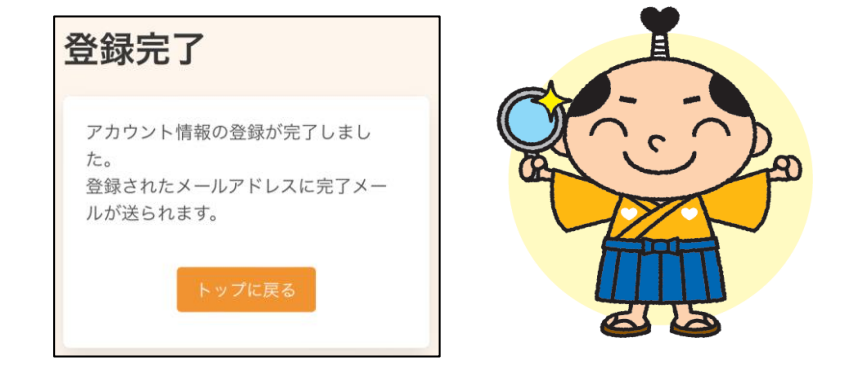

## ②健診・検診予約の仕方について

※予約期間中のみ、ご自身で予約・変更・キャンセルができます。

(予約期間は、健診カレンダーをご確認ください。)

※予約期間終了後の予約・変更・キャンセルは健康対策課へご連絡ください。

(圖0887-50-3011 平日 8時30分~17時15分)

┃.ログイン後、トップページの「検索・予約」を押してメニューボタンを押してください。

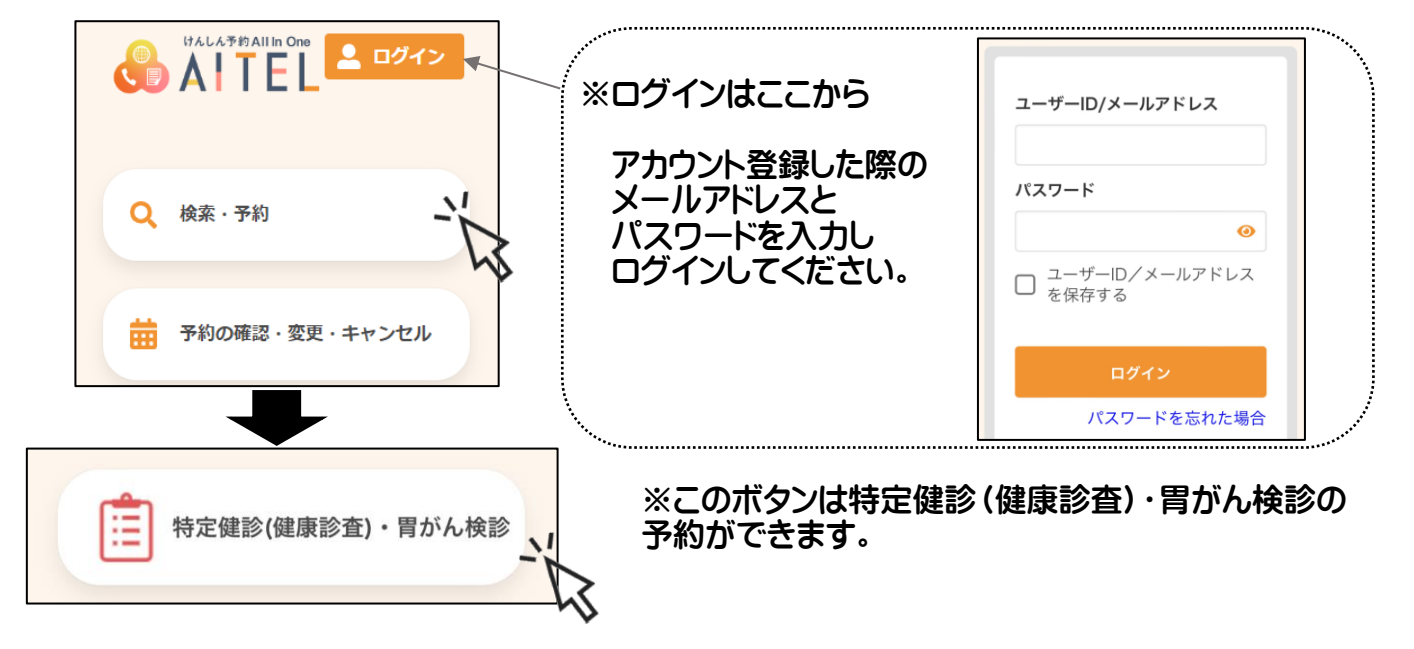

2. 性別、生年月日等の設問を回答してくださ い。問診回答完了しましたら、「入力完了」を押し てください。

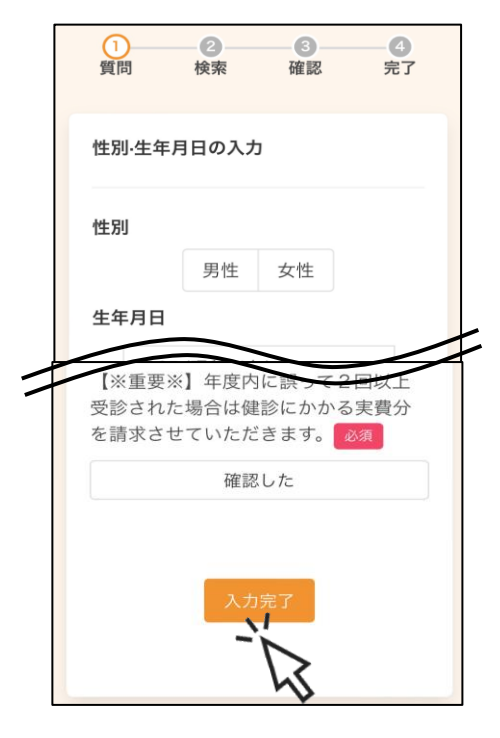

3. 受診可能な検診が表示されます。希望する検診にチェックをいれてください。(×から√に変わります)。「検索する」を押してください。

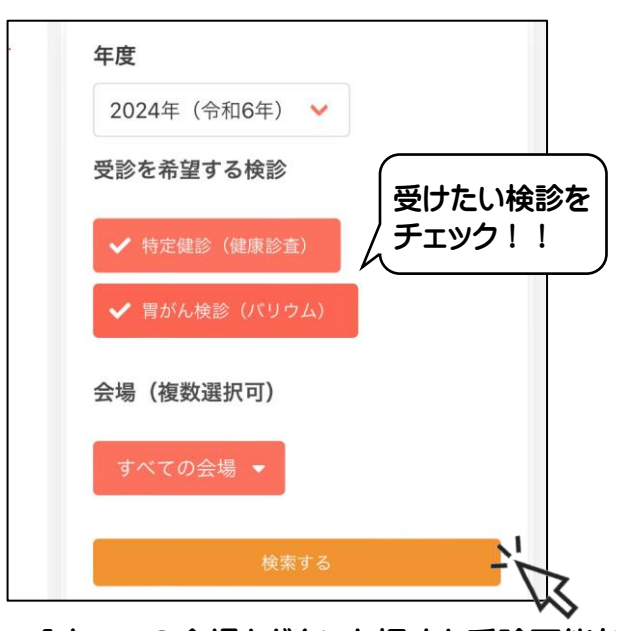

※「すべての会場」ボタンを押すと受診可能な 会場が表示されます。希望の会場を選択して 検索も可能です。 4. 日程と会場の候補が表示されます。 希望の日程を押すと、受付時間を選択す るボタンが表示されます。〇のところは空 きがあります。空いている時間を押しま す。 5. 希望した検診項目・会場・受付日が表示されます。問題なければ「申し込みに進む」を押します。

|                                                      | 予約の選択状況                            |
|------------------------------------------------------|------------------------------------|
|                                                      | 6                                  |
| 2024年11月13日(水)<br>赤岡保健センター                           | 特定健診(健康診査)                         |
| 08:30~09:00<br>○<br>9:00~09:30<br>受けたい日時を<br>チェック!!  | 2024年11月13日 (水) 09:00~<br>赤岡保健センター |
|                                                      | 6                                  |
| 09:30~10:00 0 10:00~10:30 ○ 下へ進むと・・・・                | 胃がん検診(バリウム)                        |
| 10:30~11:00<br>O 11:00~11:30<br>O                    | 2024年11月13日 (水) 09:00~<br>赤岡保健センター |
| 2024年11月19日 (火)<br>吉川防災コミュニティセンター<br>2024年11月21日 (木) | 申し込みに進む                            |

6. 検診の申し込み内容の確認が表示されます。問題なければ「予約を確定する」 を押してください。

| 申し込み内容                     |           |
|----------------------------|-----------|
| 日時                         |           |
| 2024年11月13日<br>09:00~09:30 | 日 (水)     |
|                            |           |
| 会場<br><b>赤岡保健センター</b>      |           |
|                            |           |
| 検診<br><b>特定健診(健康診</b>      |           |
| 査)                         |           |
| 胃がん検診(バリ<br>ム)             | ウ         |
|                            |           |
| 上記の内容に問題                   | が無ければ、「予約 |
| を唯正する」、<br>冬正がある場合は、       | 「修正する」を躍  |
| 尺してください。                   |           |
| (h=+-=                     |           |
| 修止する                       | 予約を確正する   |

7. 申し込み完了画面になります。登録されたメールアドレスに予約受付メールが届きます。

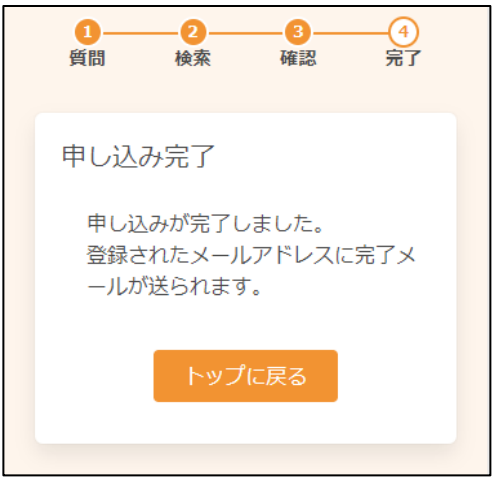

以上で終わりになります。

★予約の確認・変更・キャンセルについて ご自身のアカウントで、必ずログインしてからご確認をお願いします。

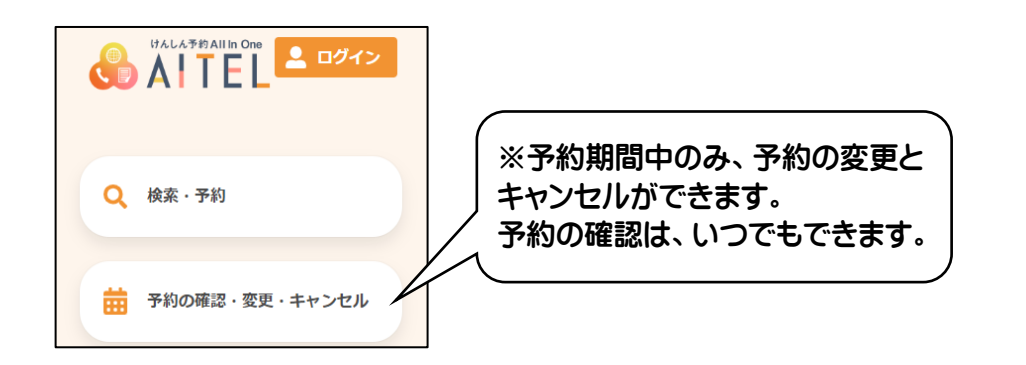

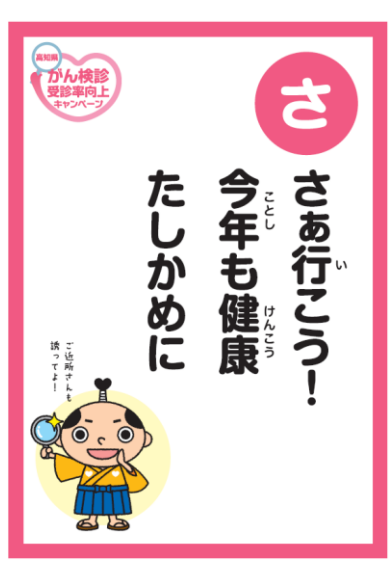